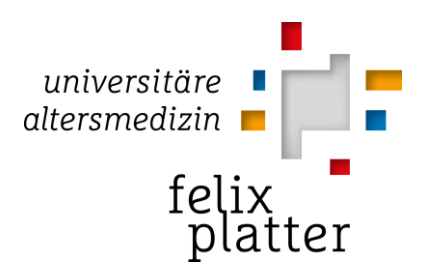

## Externe Anmeldung / Homeoffice-Zugriff

Zugriff ausserhalb des Felix Platter-Netzwerks, auf Ihren Desktop und- oder E-Mails

Diese Anleitung gibt einen Überblick für den externen Zugriff auf das Felix Platter-Spital für Mitarbeitende.

1. Laden Sie Microsoft Authenticator aus dem Apple App Store oder von Google Play(Store).

/ Google: Apple:

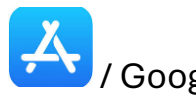

Google Play

2. Geben Sie im Suchfeld vom jeweiligen Store «Authenticator» ein (Achtung, laden Sie unbedingt die richtige App herunter «Microsoft Authenticator», die oberste Anzeige kann Werbung von einer Drittapp sein.

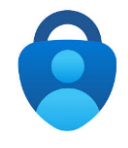

3. Gehen Sie an einem Spital-Computer / Laptop auf https://aka.ms/mfasetup und melden Sie sich mit Ihrer Felix Platter-E-Mail-Adresse und Passwort an.

ſ۵. https://aka.ms/mfasetup

4. -Sie müssten nun die Meldung erhalten «Weitere Informationen erforderlich Ihre Organisation benötigt weitere Informationen zum Schutz Ihres

Kontos.», klicken Sie auf Weiter.

- 5. Ggf. müssen Sie nochmals ihr Felix Platter-Spital Passwort eingeben.
- 6. Klicken Sie bei «Rufen Sie zuerst die App ab.» auf «Weiter».
- 7. «Konto einrichten», klicken Sie auf «Weiter».
- 8. «QR-Code scannen», öffnen Sie hierzu die «Authenticator»-App auf Ihrem

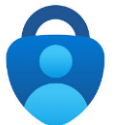

, berühren Sie oben rechts in der App auf das "+"-Sym-

Smartphone bol.

9. Klicken Sie auf "Geschäfts- oder Schulkonto" (ggf., heisst es unter Android auch direkt "QR-Code scannen"). Anschliessend auf "QR-Code scannen".

10. Halten Sie Ihr Smartphone mit der Kamera Richtung Bildschirm, um den angezeigten QR-Code zu scannen.

QMP-Nr. Externe Anmeldung / Homeoffice-Zugriff Zugriff ausserhalb des Felix Platter-Netzwerks, auf Ihren Desktop und- oder E-Mails

| Erstellt:    | Geprüft:     | Freigabe:    | Letzte Änderung: |
|--------------|--------------|--------------|------------------|
| Datum: Datum | Datum: Datum | Datum: Datum | 1   2            |

- 11. Klicken Sie am Bildschirm auf «**Weiter**», nachdem der QR-Code vom Smartphone gescannt wurde.
- 12. «**Probieren wir es aus**», geben Sie die angezeigte Nummer vom Bildschirm im Pop-Up (Push-Nachricht) auf Ihrem Smartphone ein. (die zweistellige Nummer wechselt bei jedem Aufruf und dient zur bewussten/gewollten Bestätigung der Anmeldung)
- 13. Benachrichtigung genehmigt , «Weiter»
- 14. «Erfolgreich!», fertig, schliessen sie das Browser-Fenster oder den Tab.
- 15. Falls es nicht funktioniert hat, prüfen Sie in den App-Einstellungen, ob Sie die Benachrichtigungen zugelassen haben und- oder kommen Sie bei dem IT-Helpdesk vorbei 3.D01.

## Homeoffice-Zugriff auf dem Geschäfts-Laptop:

Öffnen Sie den Horizon-Client wie im Spital, Sie müssen einfach die Anmeldung noch mit dem Authenticator bestätigen, hierzu werden Sie aufgefordert.

## Homeoffice-Zugriff auf dem privaten PC/Laptop:

Falls Sie den Omnissa Horizon-Client bisher nicht installiert haben, können Sie diesen hier herunterladen und anschliessend installieren: https://meinpc.fps.ch/ «Klicken Sie hier, um VMware Horizon Client herunterzuladen», wichtig, wählen Sie «Omnissa Horizon Clients, View Download Components». Anschliessend je nach Bedarf auf Windows oder macOS «GO TO DOWNLOADS», «DOWNLOAD NOW». Der Server, der nach der Standard-Installation hinzugefügt werden kann, heisst <u>meinpc.fps.ch</u>

## Mobiler Zugriff auf E-Mail und Viva Engage via Smartphone:

Laden Sie Microsoft (wichtig) Outlook und- oder Viva Engage aus dem Appstore / Google Play und melden Sie sich mit Ihrer Felix Platter-E-Mail und Passwort sowie Authenticator-Bestätigung an.

| QMP-Nr. Externe Anmeldung / Homeoffice-Zugriff Klicken Sie am Bildschirm auf «Weiter», nachdem der QR-Code vom Smartphone gescannt wurde. |              |              |                  |  |  |
|----------------------------------------------------------------------------------------------------|--------------|--------------|------------------|--|--|
| Erstellt:                                                                                                    | Geprüft:     | Freigabe:    | Letzte Änderung: |  |  |
| Datum: Datum                                                                                                    | Datum: Datum | Datum: Datum | 2   2            |  |  |